# TUTORIAL para TRAMITES ONLINE en LANBIDE

elaborado por los Servicios Sociales Municipales del Ayuntamiento de Ermua

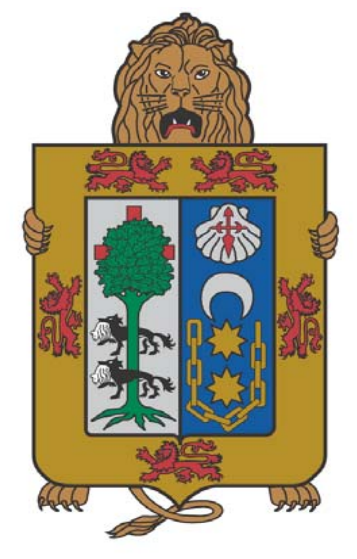

AYUNTAMIENTO DE LA VILLA DE ERMUA

ERMUA HIRIKO UDALA

**LANBIDE** pone en marcha una serie de **medidas excepcionales** que te permitirán, a través de su **página web:** 

### **RGI**:

- Nuevas solicitudes
- Reanudaciones
- Comunicaciones
- Consulta de notificaciones

### Demanda de empleo:

- Darte de alta por primera vez
- Reactivarla si se encuentra de baja
- Cambiar tu dirección de residencia

Sigue las indicaciones <mark>(que figuran como círculos rojos)</mark> para avanzar en cada uno de los trámites en la página web <u>www.lanbide.eus</u>. Para más información 945 160 600 –630 305 452

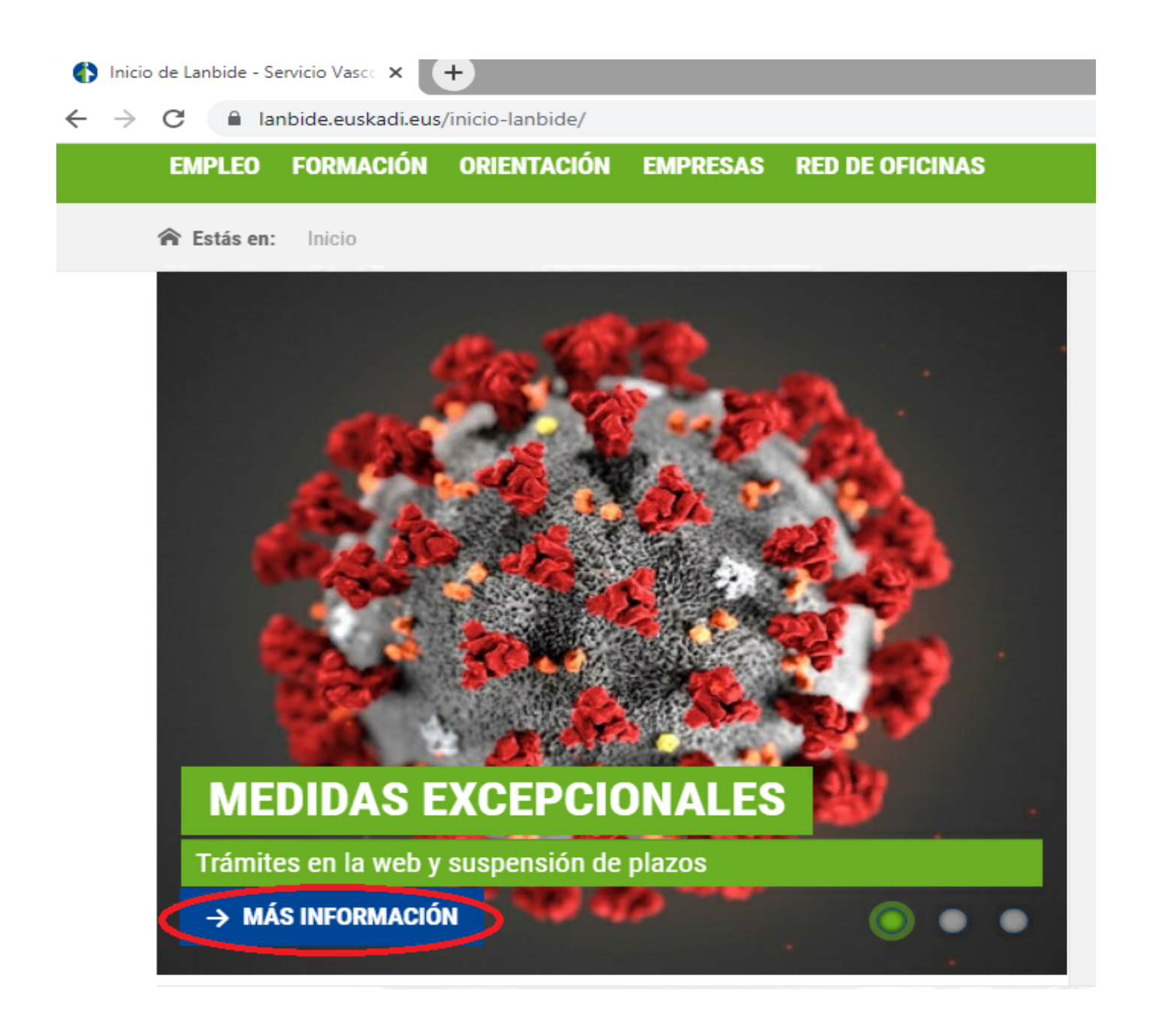

# RENTA DE GARANTÍA DE INGRESOS

## **NUEVA SOLICITUD RGI**

- Para tramitar una nueva solicitud, deberás disponer de una serie de documentación que se señala a continuación.
- Los modelos de documento de Lanbide (formulario solicitud, declaración jurada de ingresos, modelo de datos de entidad bancaria, documento bancario para domiciliar la prestación...) podrás encontrarlos a tu disposición, en formato papel, en la ventanilla de registro habilitada en la Policía Municipal de Ermua y también en https://www.lanbide.euskadi.eus/rgi/-/informacion/impresos-ysolicitudes-de-la-rgi/
- Prepara dicha documentación y conviértela en formato "digital/electrónico" para poder adjuntarla. Para ello existen aplicaciones móviles de escaneo, como Adobe Scan o Simple Scan.

#### - ¿Qué documentación necesito para solicitar la RGI?

Dependerá de la situación familiar y laboral de cada solicitante, pero en general se pedirán **original y fotocopia** de los siguientes documentos:

- Inscripción en Lanbide como demandante de empleo y otros servicios (puedes darte de alta en la propia web de lanbide)
- · Documento acreditativo en vigor de la identidad del solicitante y miembros de la unidad familiar
- Libro de familia o documento similar
- Certificado de empadronamiento (el Ayuntamiento de Ermua puede facilitarte el padrón por correo electrónico. 943 17 90 10)
- Declaración de la renta
- · Justificantes de ingresos de todos los miembros
- Fotocopia de las libretas bancarias y número de cuenta(modelo existente en la web de Lanbide)
- Declaración jurada de ingresos así como del patrimonio familiar (modelo existente en la web de Lanbide)
- · Certificado de bienes inmuebles o último recibo del impuesto de bienes inmuebles
- Certificado de bienes en el país de origen (plazo de presentación: 6 meses desde la tramitación de RGI)
- Contrato de subarriendo, pupilaje, hospedaje, alquiler o coarriendo

•Documento de: obligación de hacer valer otros derechos (modelo existente en la web de Lanbide)

# Para realizar el trámite, deberás clickar en el siguiente apartado de la web

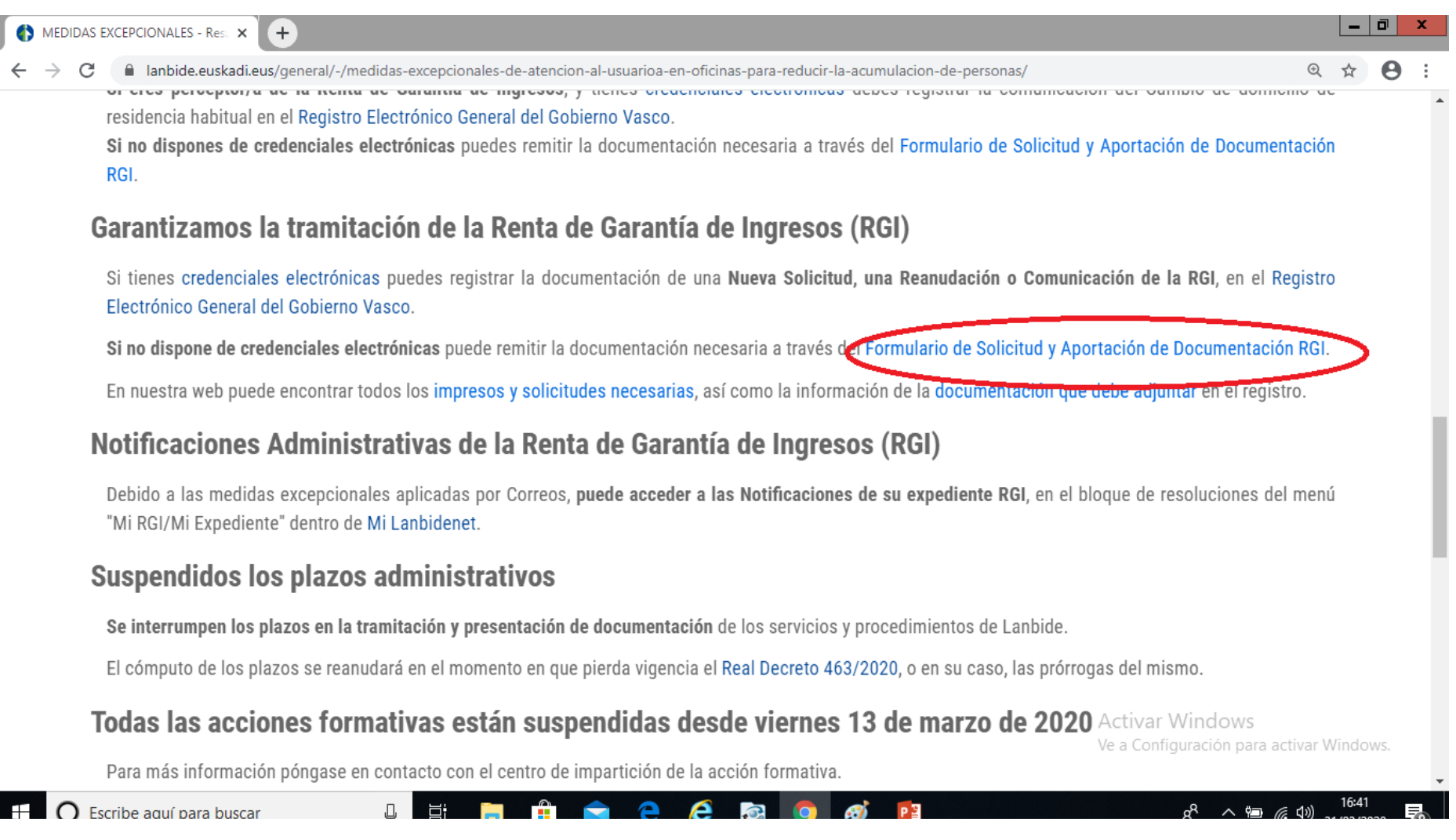

### Rellena los campos del formulario y adjunta la documentación.

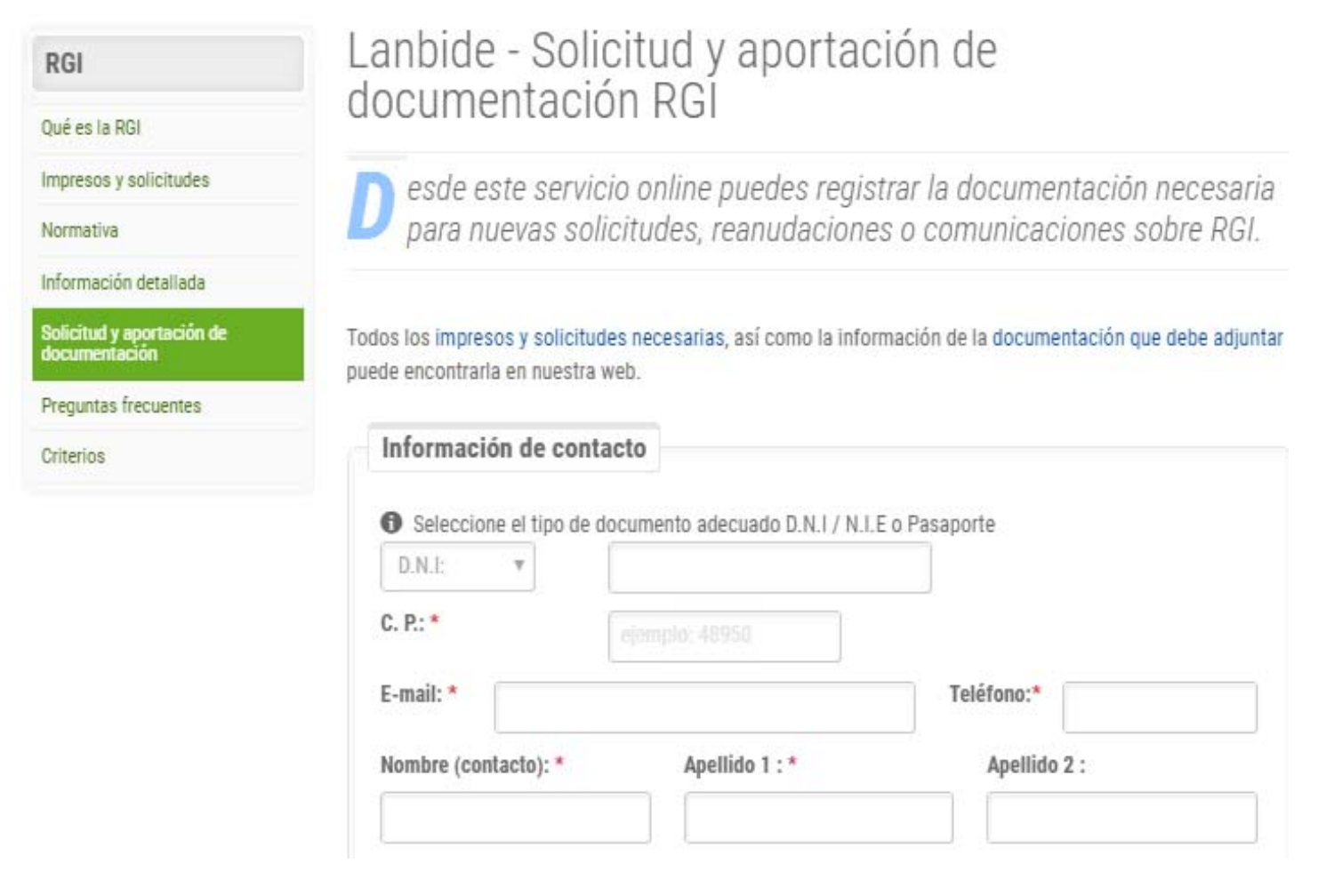

| ASUNIO: ~        | Seleccione un motivo 🔹    |    |
|------------------|---------------------------|----|
| Observacionasu * | Seleccione un motivo      |    |
| Joservaciones: " | Nuevo reconocimiento      |    |
|                  | Reamunation               |    |
|                  | Cese de actividad laboral |    |
|                  | Otros                     |    |
|                  |                           | 20 |

| Documentación                                 |                                                                                  |                                 |
|-----------------------------------------------|----------------------------------------------------------------------------------|---------------------------------|
| Selecciona todos lo<br>documento de identidad | s documentos que deseas enviar a Lanbide. Es o<br>1 (D.N.I / N.I.E o Pasaporte). | obligatorio adjuntar copia del  |
| Seleccione el archivo<br>que desea adjuntar * | Seleccionar archivo Nugún archivo se                                             | eleccionado                     |
|                                               | Añadir más documentación adicional                                               | No onviar basta no babor        |
| 4547                                          | Escribe el número:                                                               | adjuntado toda la documentación |
| Campo obligatorio                             | Enviar Documento                                                                 |                                 |

## **REANUDACIÓN RGI**

- Para tramitar la reanudación de la RGI, deberás, en su caso, preparar la documentación que refleje el cambio en la situación que origina el derecho a la percepción de RGI (modificación de ingresos, aportación documentación que faltaba en el expediente..)
- Prepara dicha documentación y conviértela en formato "digital/electrónico" para poder adjuntarla (app Adobe Scan o Simple Scan...)

# Para realizar el trámite, deberás clickar en el siguiente apartado de la web

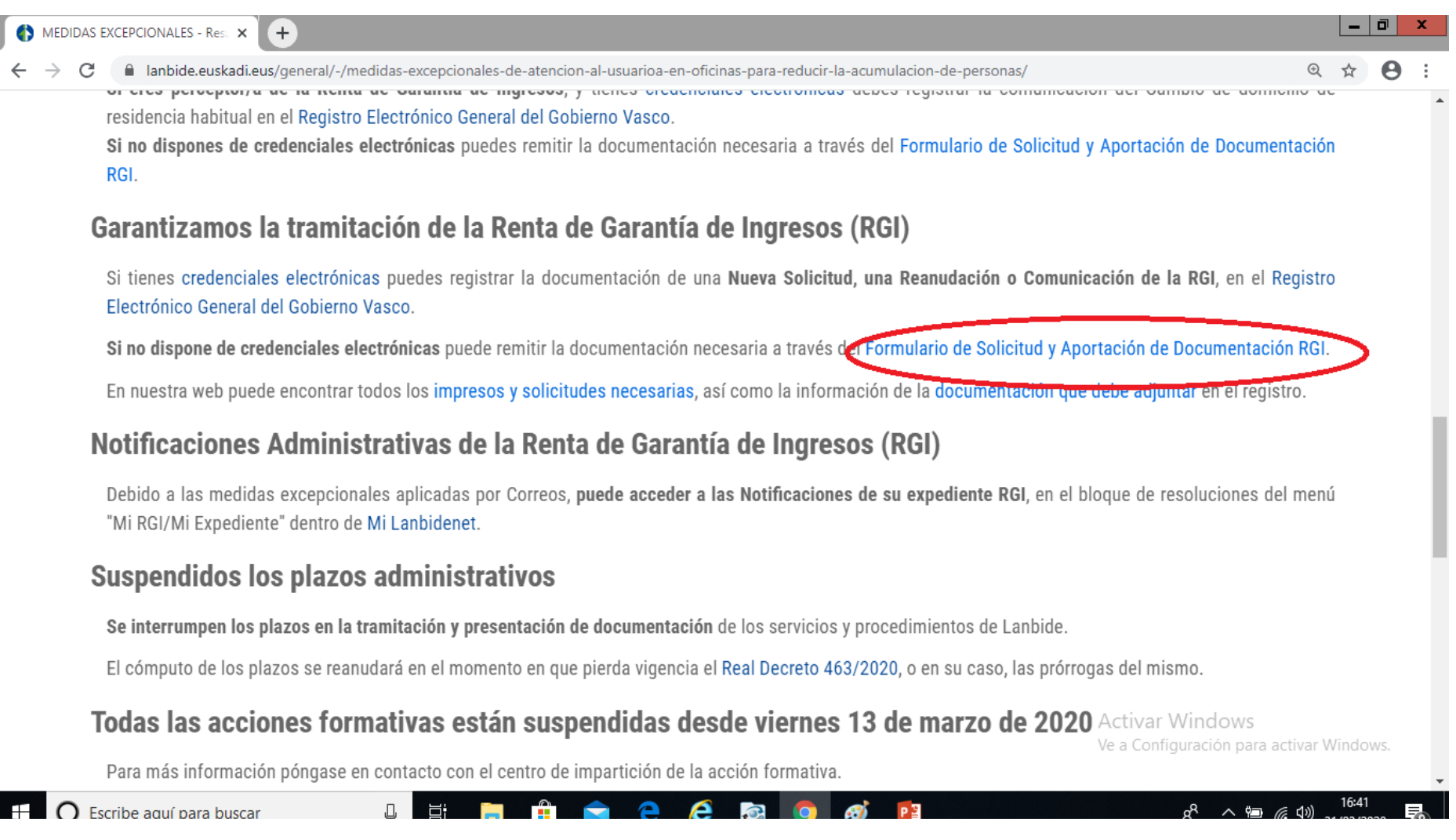

### Rellena los campos del formulario y adjunta la documentación.

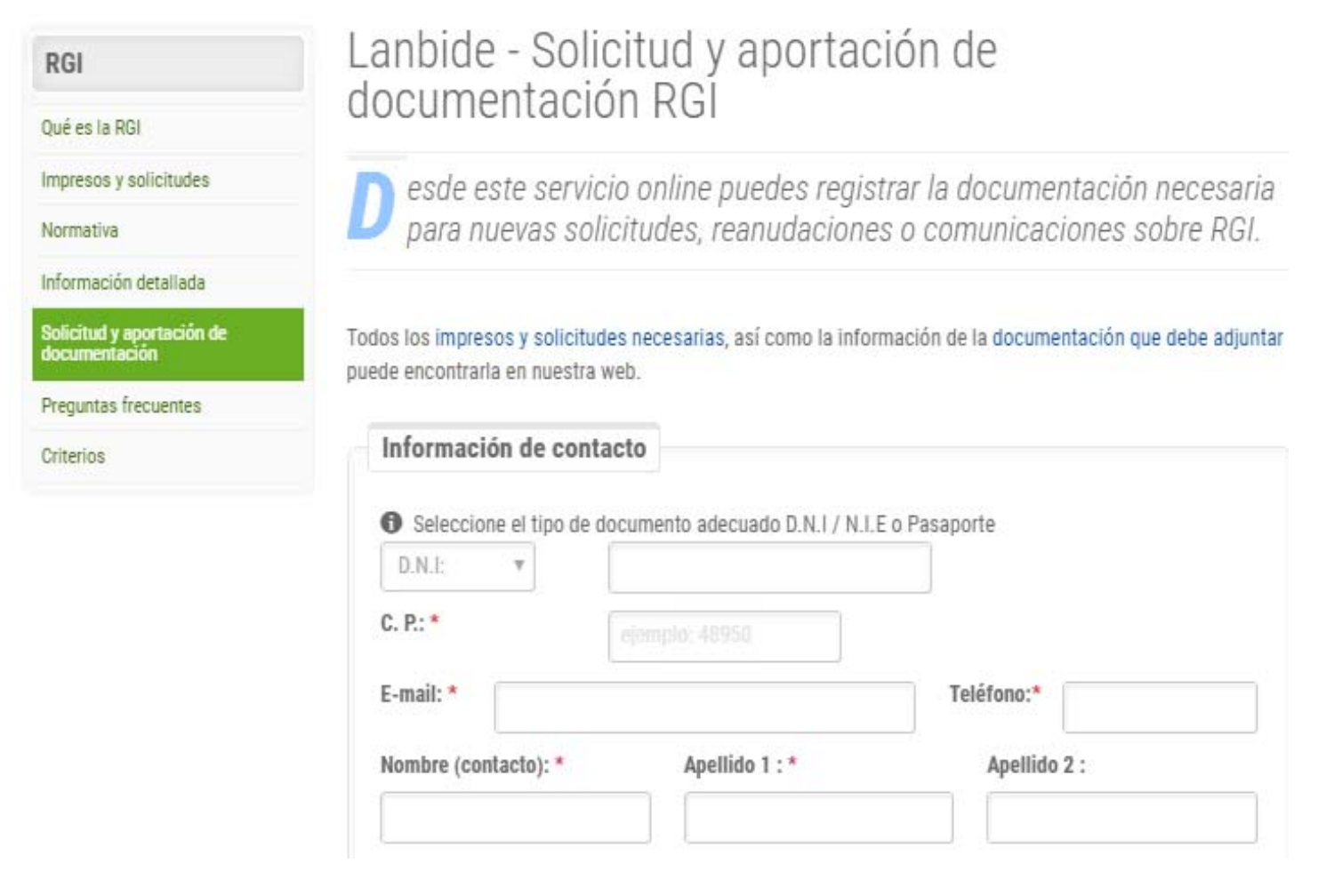

| Asunto: *                                                                                                    | Seleccione un motivo                                                                                                    |                                                                                  |
|----------------------------------------------------------------------------------------------------|----------------------------------------------------------------------------------------------------|----------------------------------------------------------------------------------|
| Observaciones: *                                                                                                    | Seleccione un motivo                                                                                                    |                                                                                  |
|                                                                                                    | Reanudación                                                                                                    |                                                                                  |
|                                                                                                    | Gese de catividad laboral<br>Otros                                                                                                    |                                                                                  |
|                                                                                                    | 0103                                                                                                    | 1                                                                                |
|                                                                                                    |                                                                                                    |                                                                                  |
|                                                                                                    |                                                                                                    |                                                                                  |
| Documentación                                                                                                    |                                                                                                    |                                                                                  |
|                                                                                                    |                                                                                                    |                                                                                  |
|                                                                                                    |                                                                                                    |                                                                                  |
| Selecciona todos lo                                                                                                    | os documentos que deseas enviar a Lanbide. <b>Es obligatorio</b>                                                                                                    | adjuntar copia del                                                               |
| Selecciona todos lo<br>documento de identida                                                                              | os documentos que deseas enviar a Lanbide. <b>Es obligatorio</b><br>Id (D.N.I / N.I.E o Pasaporte).                                                                                | adjuntar copia del                                                               |
| <ul> <li>Selecciona todos lo<br/>documento de identida</li> <li>Seleccione el archivo</li> </ul>                          | os documentos que deseas enviar a Lanbide. <b>Es obligatorio</b><br>d (D.N.I / N.I.E o Pasaporte).                                                                                 | adjuntar copia del                                                               |
| <ul> <li>Selecciona todos lo<br/>documento de identida</li> <li>Seleccione el archivo<br/>que desea adjuntar *</li> </ul> | os documentos que deseas enviar a Lanbide. <b>Es obligatorio</b><br>d (D.N.I / N.I.E o Pasaporte).<br>Seleccionar archivo Nigún archivseleccionado                                 | adjuntar copia del<br>No enviar hasta no haber                                   |
| Selecciona todos lo<br>documento de identida<br>Seleccione el archivo<br>que desea adjuntar *                             | os documentos que deseas enviar a Lanbide. Es obligatorio<br>d (D.N.I / N.I.E o Pasaporte).<br>Seleccionar archivo Nigún archivseleccionado<br>Añadir más documentación adicional  | adjuntar copia del<br>No enviar hasta no haber<br>adjuntado toda la documentació |
| Selecciona todos lo<br>documento de identida<br>Seleccione el archivo<br>que desea adjuntar *                             | os documentos que deseas enviar a Lanbide. Es obligatorio<br>ad (D.N.I / N.I.E o Pasaporte).<br>Seleccionar archivo Nigún archivseleccionado<br>Añadir más documentación adicional | adjuntar copia del<br>No enviar hasta no haber<br>adjuntado toda la documentacio |

### **COMUNICACIONES RGI**

- Para realizar comunicaciones a RGI, deberás, en su caso, preparar la documentación que refleje el cambio en tu situación
- Prepara dicha documentación y conviértela en formato "digital/electrónico" para poder adjuntarla (app Adobe Scan o Simple Scan...)

### Rellena los campos del formulario y adjunta la documentación.

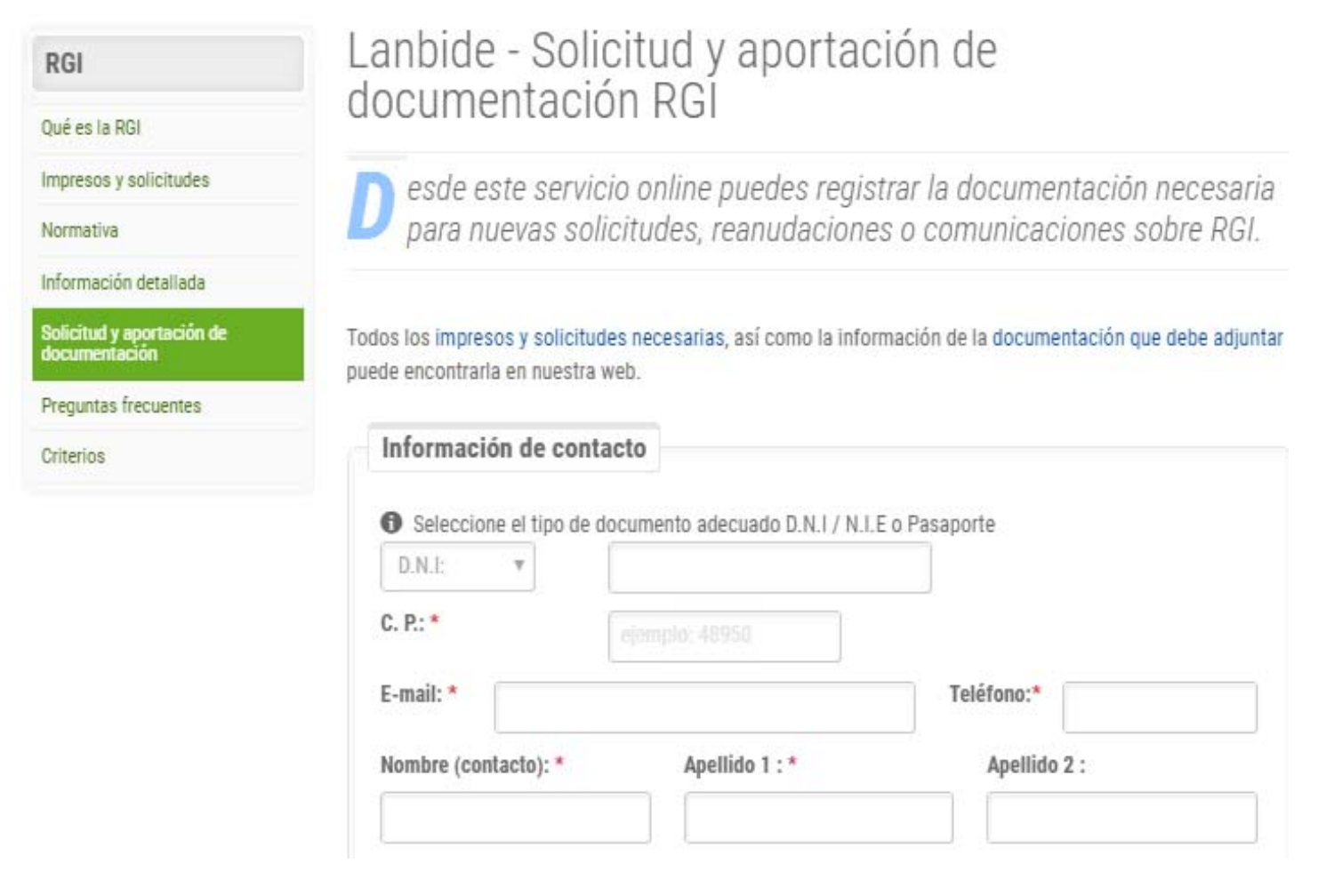

| Observaciones: * | Seleccione un motivo                |  |
|------------------|-------------------------------------|--|
| ouser raciones.  | Nuevo reconocimiento<br>Reapudación |  |
|                  | Cese de actividad laboral           |  |
|                  | Otros                               |  |
|                  | 0003                                |  |
|                  | 0003                                |  |
|                  | 0.03                                |  |
|                  | 0.03                                |  |
| Documentación    |                                     |  |
| Documentación    |                                     |  |

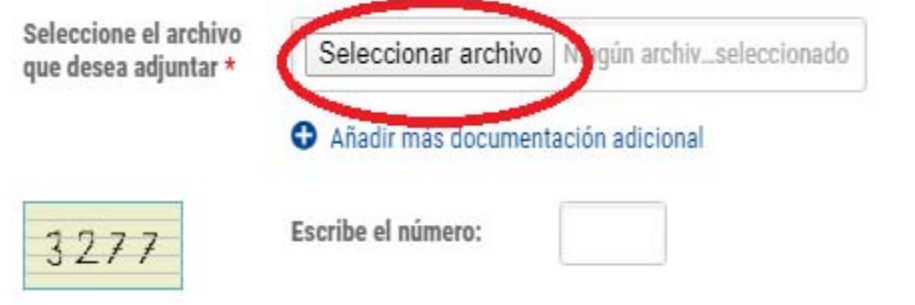

No enviar hasta no haber adjuntado toda la documentación

## **CONSULTA NOTIFICACIONES RGI**

 Para consultar las notificaciones de tu RGI, podrás acceder al apartado de Mi Lanbidenet que figura en la página inicial de Lanbide.

| Euskal Enplegu Zerbitzua<br>Servicio Vasco de Empleo                                                            | Zure enpleguaren alde lan egit<br>Trabajamos por tu empleo | en dugu                           | 🦰 euskadi.eus                                     |
|----------------------------------------------------------------------------------------------------|------------------------------------------------------------|-----------------------------------|---------------------------------------------------|
| <u>es</u> <u>e</u> u                                                                                            |                                                            | Contacto Ayud                     | la Mapa Accesibilidad <del>Sede electrónica</del> |
| EMPLEO FORMACIÓN O                                                                                              | RIENTACIÓN EMPRESAS RED DE OFICINAS                        |                                   | Mi Lanbidenet                                     |
| 🎓 Estás en: Inicio                                                                                              |                                                            | Escribe                           | aquello que buscas                                |
|                                                                                                    |                                                            | Te ayudamos.                      | ¿Qué buscas?                                      |
|                                                                                                    |                                                            | •                                 | Empleo Cursos                                     |
|                                                                                                    |                                                            | HOY EN LANBIDENET:<br>857 ofertas | Sector                                            |
| 22 h                                                                                                    |                                                            | 983 cursos                        | Todos los sectores v                              |
| The second second second second second second second second second second second second second second second se |                                                            | A Para información sobre la       | Ámbito geográfico                                 |

# **DEMANDA DE EMPLEO**

## **NUEVAS ALTAS DEMANDA EMPLEO**

# Para realizar el trámite, deberás clickar en el siguiente apartado de la web

#### **MEDIDAS EXCEPCIONALES**

#### Suspendida la Atención Presencial en las Oficinas de Lanbide

Recomendamos la utilización de la web y Mi Lanbidenet. Para acceder se necesita **usuario** (número del DNI/NIE/Pasaporte) **y clave**. En caso de no disponer de ella, se puede solicitar desde la propia página de acceso a Mi Lanbidenet en la opción "Solicitar clave".

Garantizamos el servicio de atención telefónica con nuestros agentes teletrabajando y solicitamos tu colaboración para evitar la saturación de los teléfonos y comprensión en los tiempos de espera.

- Ciudadanía: 945 160 600 / 630 305 452
- Empresas y entidades: 945 160 601

Horario de Atención telefónica: de 8:30 a 19:30

#### Date de Alta en Lanbide

Si nunca has estado inscrito/a en Lanbide, estés o no afectado/a por un ERTE, completa los datos en el **Registro de solicitud de alta en Lanbide** y una vez recibida y validada su solicitud, le enviamos un SMS con la clave de acceso a Mi Lanbidenet, donde comprobar y actualizar sus datos.

#### Rellena los campos del formulario.

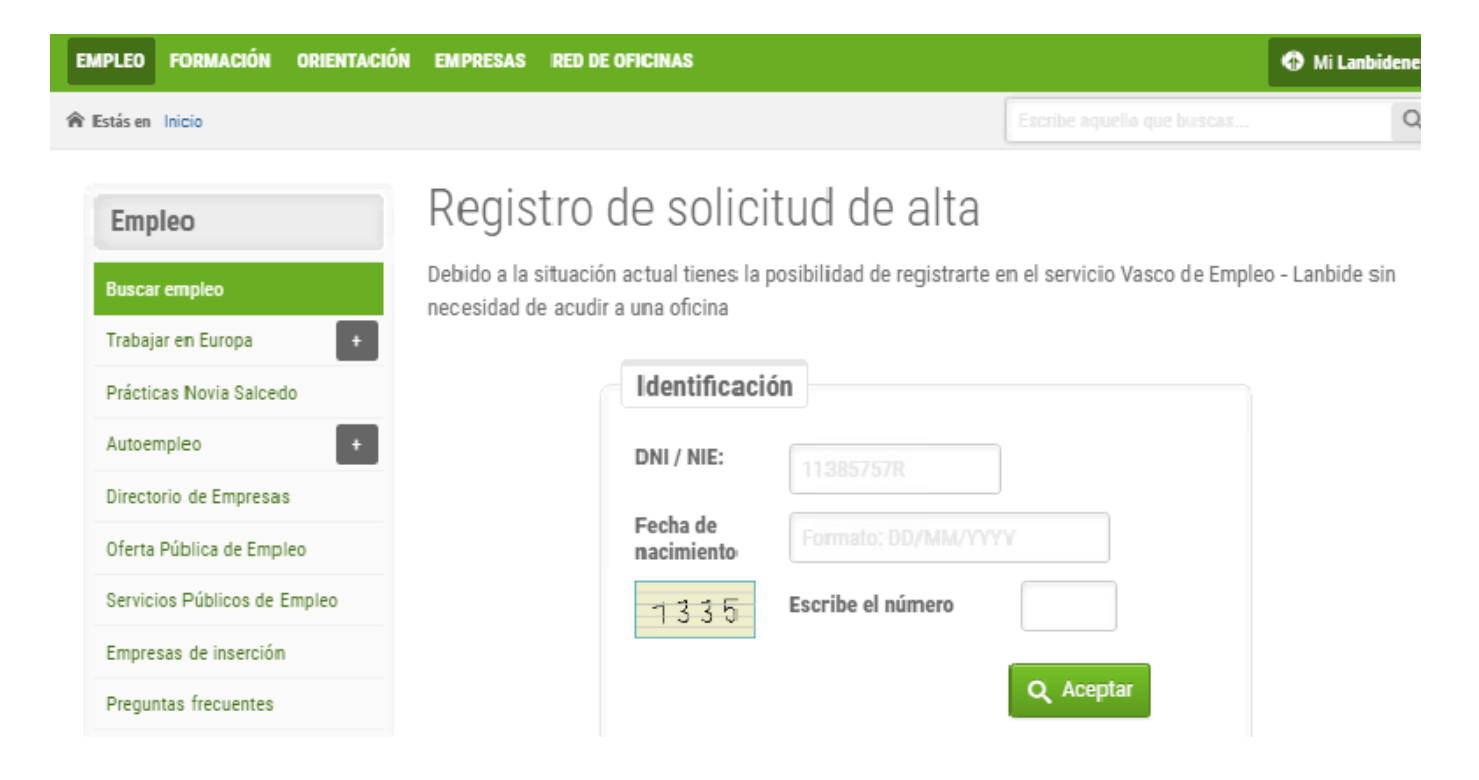

## **REACTIVAR DEMANDA EMPLEO**

# Para realizar el trámite, deberás clickar en el siguiente apartado de la web

Garantizamos el servicio de atención telefónica con nuestros agentes teletrabajando y solicitamos tu colaboración para evitar la saturación de los teléfonos y comprensión en los tiempos de espera.

- Ciudadanía: 945 160 600 / 630 305 452
- Empresas y entidades: 945 160 601

Horario de Atención telefónica: de 8:30 a 19:30

#### Date de Alta en Lanbide

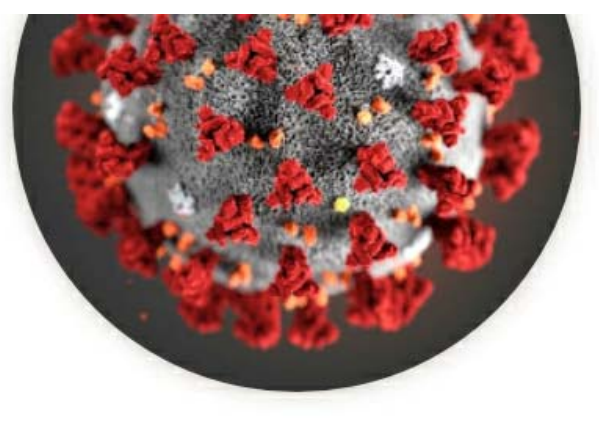

Si nunca has estado inscrito/a en Lanbide, estés o no afectado/a por un ERTE, completa los datos en el **Registro de solicitud de alta en Lanbide** y, una vez recibida y validada su solicitud, le enviamos un SMS con la clave de acceso a Mi Lanbidenet, donde comprobar y actualizar sus datos.

La solicitud de alta de su demanda de empleo, si esta afectado por un ERTE, facilitará la tramitación de su prestación por desempleo.

#### Si ya estás inscrito en Lanbide

Si va estás inscrito en Lanbide, puedes comprobar si tu demanda esta "activa" al completar tus datos de identificación (DNI y Fecha de Nacimiento) en el **Registro de solicitud de alta en Lanbide**, donde te informamos sobre tu situación y "reactivamos" tu demanda, si esta se encuentra en situación de baja.

### Rellena los campos del formulario.

Preguntas frecuentes

| Euskal Enplegu Zerbitzua<br>Servicio Vasco de Empleo | e enpleguaren alde Ian egiten dugu<br>bajamos por tu empleo                                                                                | <b>~ euskadi.</b> eus                           |
|------------------------------------------------------|----------------------------------------------------------------------------------------------------|-------------------------------------------------|
| ES EU                                                | Contacto                                                                                                    | Ayuda   Mapa   Accesibilidad   Sede electrónica |
| EMPLEO FORMACIÓN ORIENTACIÓN                         | I EMPRESAS RED DE OFICINAS                                                                                                    | Mi Lanbidenet                                   |
| ♠ Estás en Inicio                                    | [                                                                                                    | Escribe aquello que buscas Q                    |
| Empleo<br>Buscar empleo<br>Trabajar en Europa +      | Registro de solicitud de alta<br>Debido a la situación actual tienes la posibilidad de registrarte en<br>necesidad de acudir a una oficina | el servicio Vasco de Empleo - Lanbide sin       |
| Prácticas Novia Salcedo                              | Identificación                                                                                                    |                                                 |
| Autoempleo +                                         | DNI / NIE: 11395757P                                                                                                    |                                                 |
| Directorio de Empresas                               | TI 363737R                                                                                                    |                                                 |
| Oferta Pública de Empleo                             | nacimiento                                                                                                    |                                                 |
| Servicios Públicos de Empleo                         | 4-1-13 Escribe el número                                                                                                    |                                                 |
| Empresse de incerción                                |                                                                                                    |                                                 |

Q Aceptar